# To set up codes for your customers or staff to use

Click member sign in

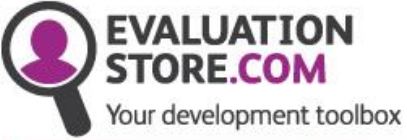

We help you to Understand yourself Understand others Communicate better Perform better

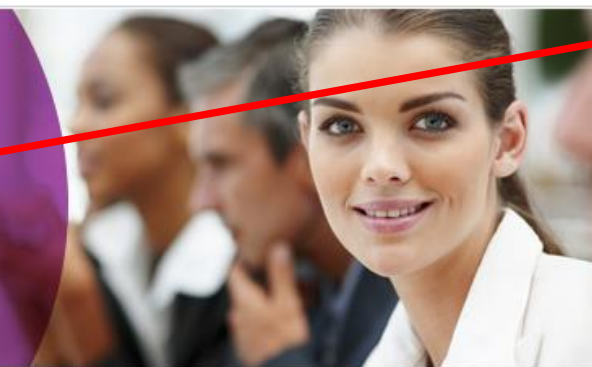

HOME

ABOUT US

CONTACT

| Do you have an Evaluation | Store.com code? |
|---------------------------|-----------------|
| Enter code here           | → Start         |

Member sign in

NEWS

At EvaluationStore.com we provide organisations, teams and individuals the opportunity to evaluate their effectiveness in a simple, quick, cost effective way.

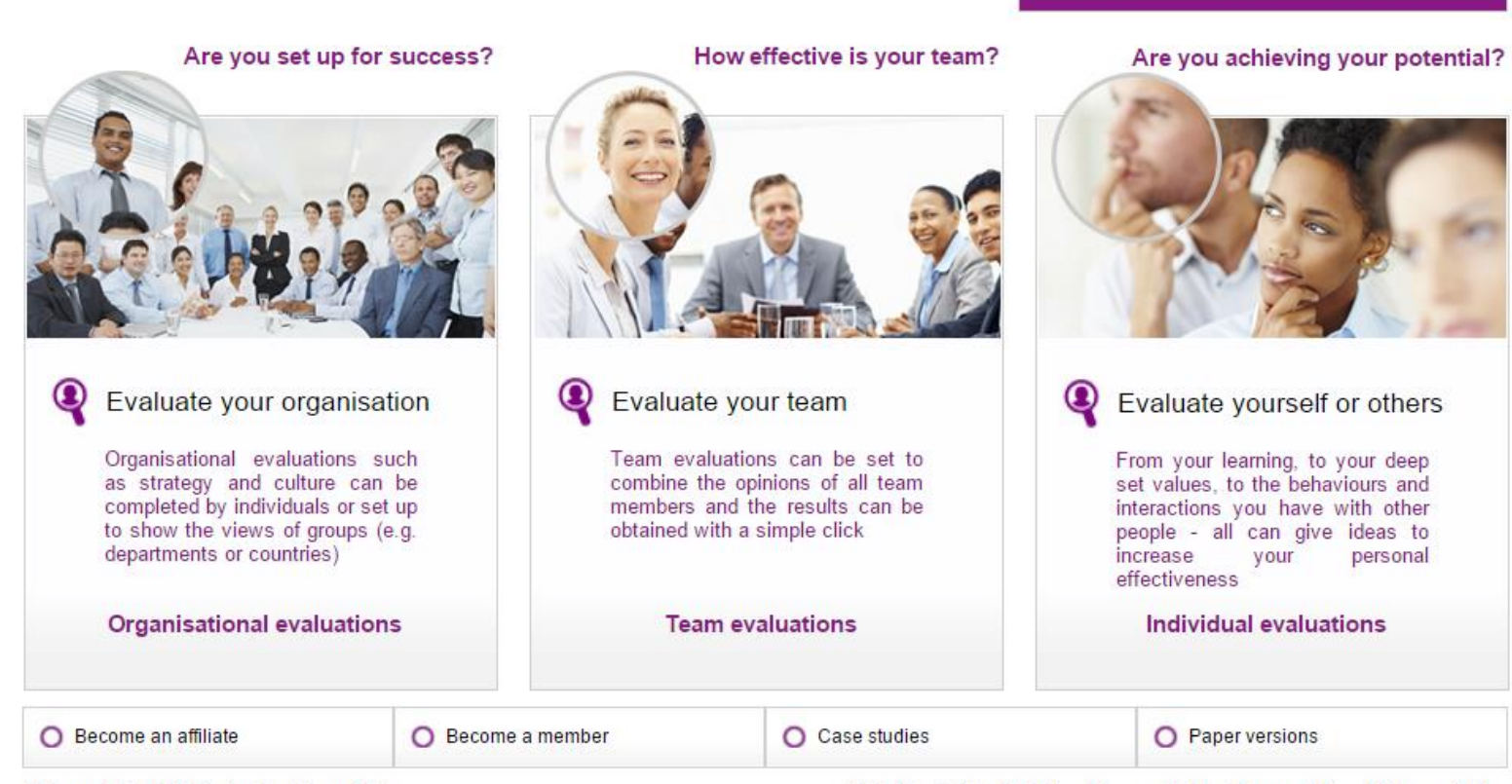

Copyright 2010 Evaluation Store PPL

| Existing members sign in h                                                                                                    | ere             | New members register here                                                                                                    |  |  |
|----------------------------------------------------------------------------------------------------|-----------------|----------------------------------------------------------------------------------------------------|--|--|
| FVALUATION                                                                                                    |                 | In order to comply with data protection<br>legislation and to ensure that your<br>reports are accessible only by you –<br>registration is required |  |  |
| STORE.COM                                                                                                    | HOME ABOUT      | US CONTACT NEWS Member sign in                                                                                                    |  |  |
| Your development tooltox         If you already have a username and password, sign         Username:         Password:         If you already have a username and password, sign         Description         Password:         If you already have a username and password         Password:         If you already have a username and password | in below:<br>Or | Register - Why should you register? Enter your desired usemame and password below to register:   Usemame:   Password:   Password:                  |  |  |

Site Map | Site Statistics | Accessibility | Terms of Use | Privacy Policy

© Copyright 2010 Evaluation Store PPL

## Set up & Buy Evaluations

| STORE.                         | COM                          | HOME                | ABOUT      | US           | CONTACT      | NEWS       | Members Are      |
|--------------------------------|------------------------------|---------------------|------------|--------------|--------------|------------|------------------|
|                                |                              |                     |            |              |              | Members A  | геа              |
| Members /                      | Area                         |                     |            | O My Details |              |            | ails             |
| <ul> <li>My Details</li> </ul> |                              |                     |            |              |              | O Set up 8 | & Buy Evaluation |
| se this area to chan           | ige the details stored about | t you on the system |            |              |              | O Evaluati | on Results       |
| Jsername:                      | -                            |                     |            |              |              | 0          |                  |
| assword:                       |                              |                     |            |              |              | 0          |                  |
| Repeat Password:               |                              |                     |            |              |              | O Logaut   |                  |
| Email:                         |                              |                     |            |              |              | Cogour     |                  |
| irst Name:                     |                              |                     |            |              |              |            |                  |
| ast Name:                      |                              |                     |            |              |              |            |                  |
| Address:                       |                              |                     |            |              |              |            |                  |
| City:                          |                              |                     |            |              |              |            |                  |
| ostcode:                       |                              |                     |            |              |              |            |                  |
| Country                        | United Kingdom               | <b>T</b>            | State/Area | South Eas    | t. England ▼ |            |                  |

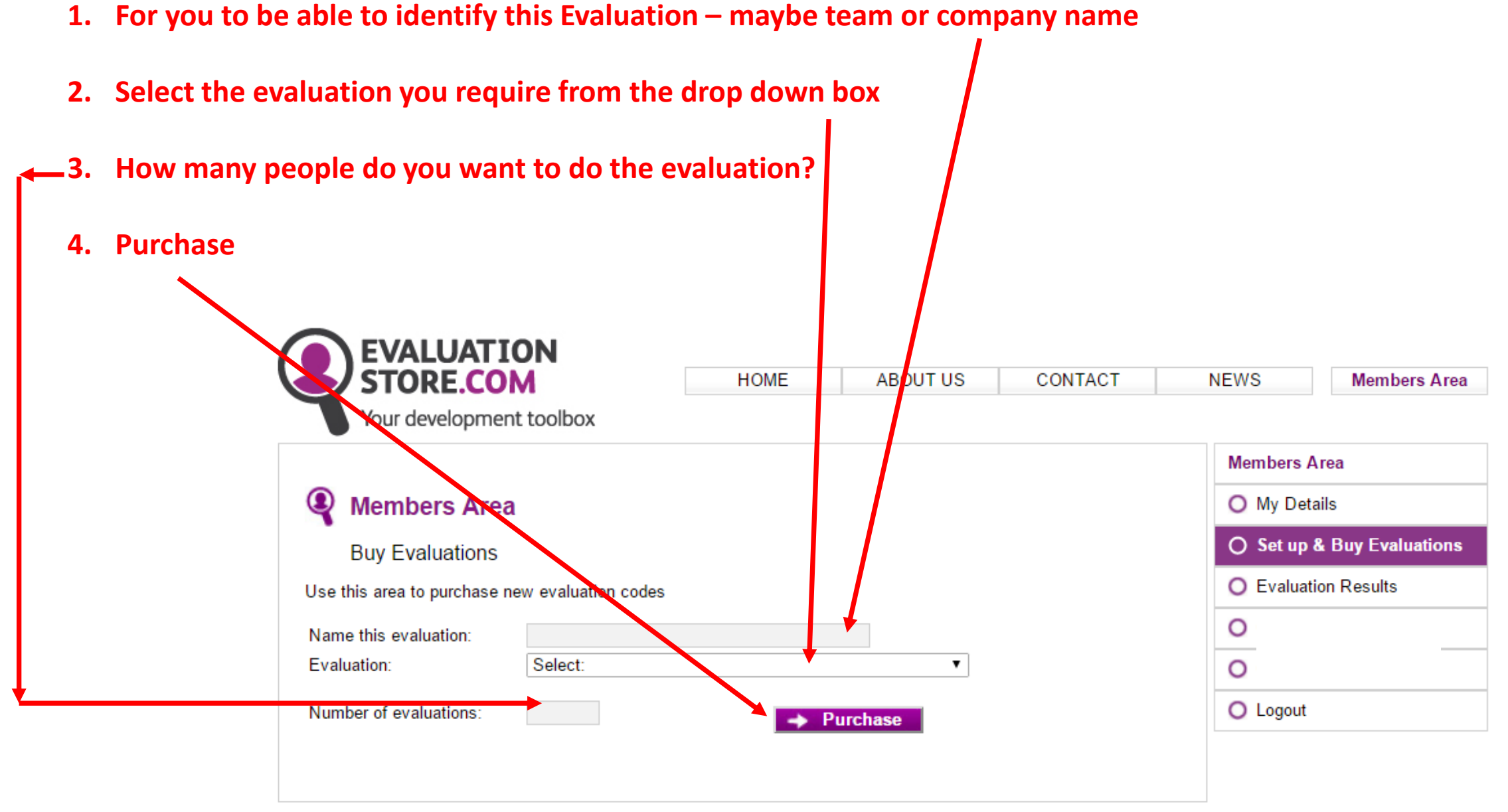

© Copyright 2010 Evaluation Store PPL

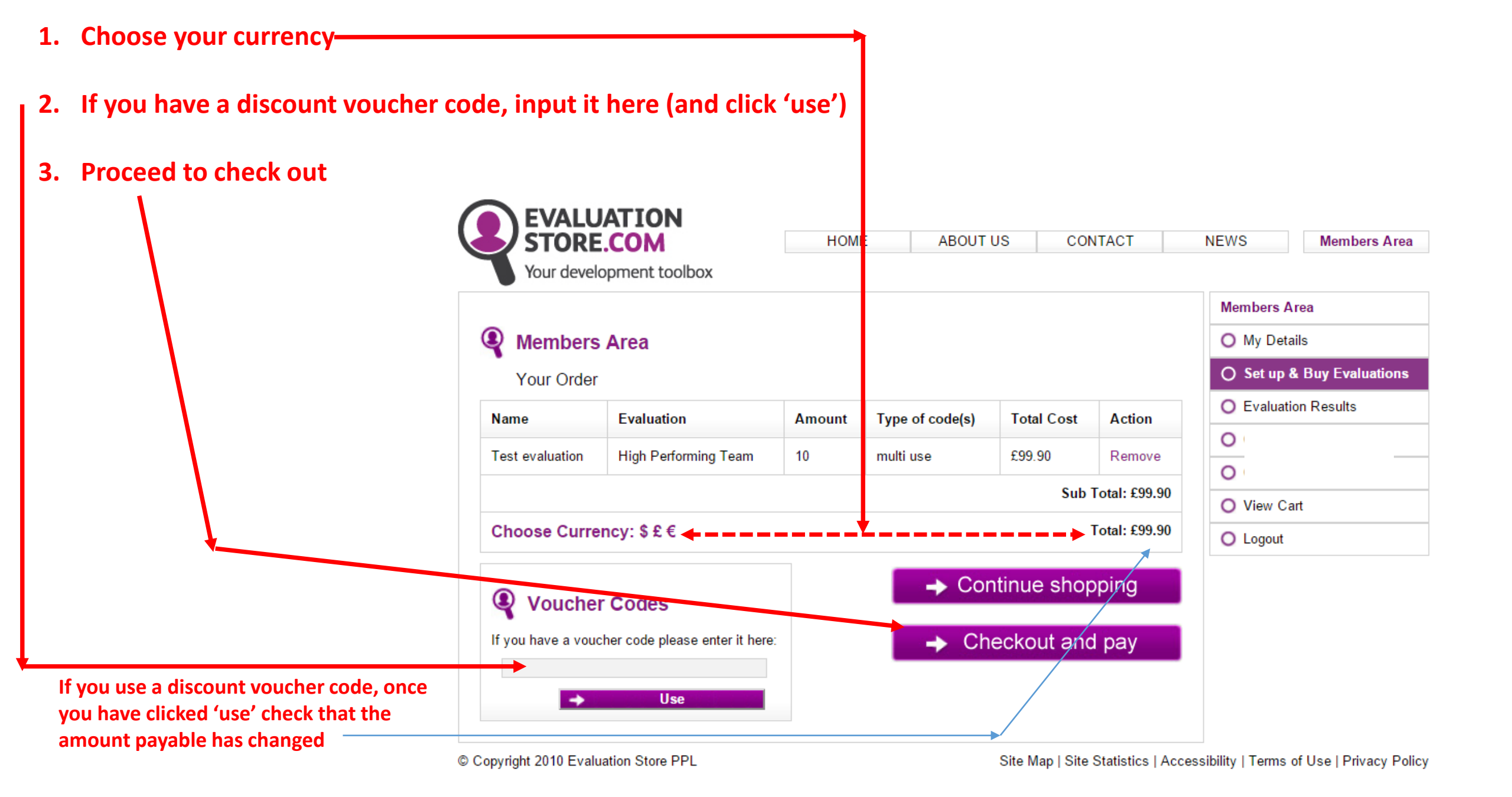

# After payment

Your code (this will also be e-mailed to the e-mail address on your members details) – pass this to all you wish to complete the evaluation (some suggested wordings follow)

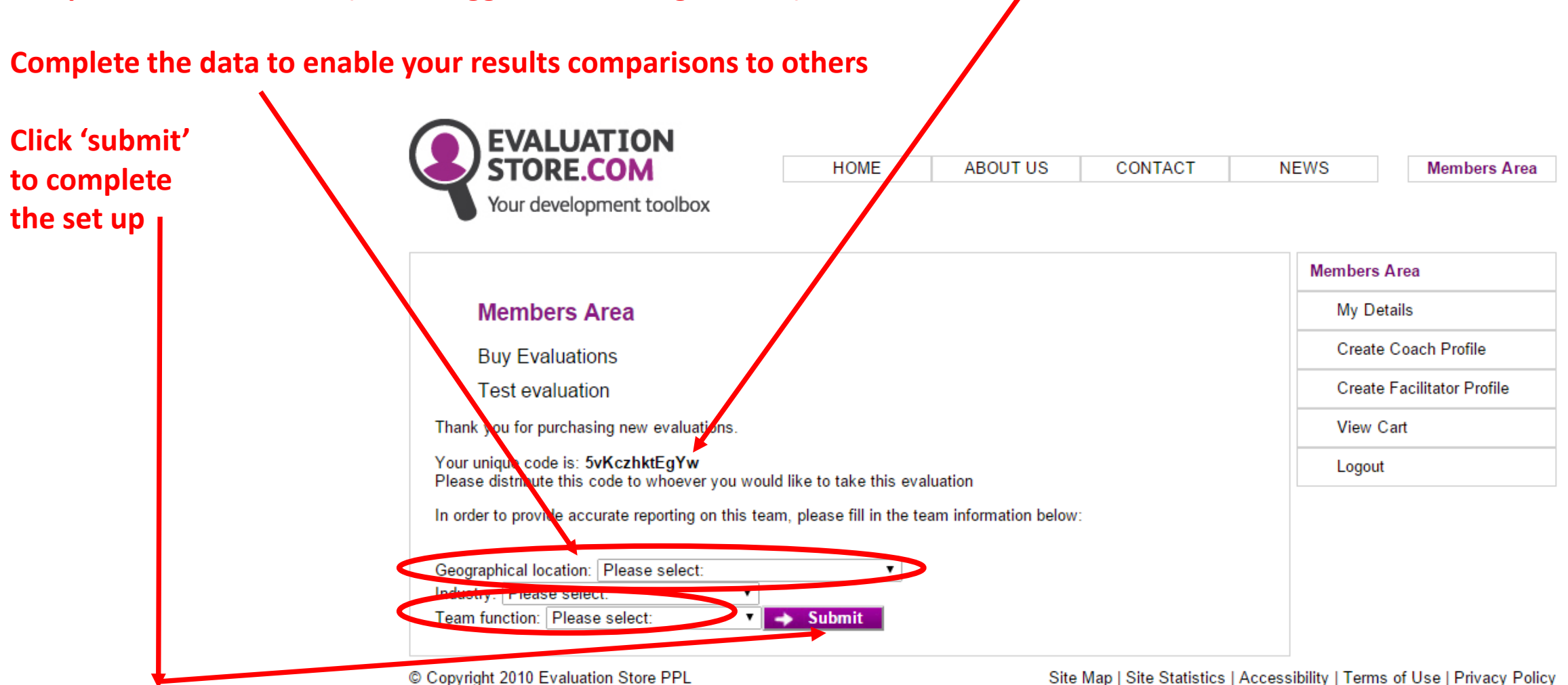

### **Examples of wording to send to customers /clients / participants**

#### **Example wording for a Spectrum report:**

Please visit <u>www.EvaluationStore.com</u> and towards the top right of the home page there is a box to insert a code – cut and paste the code **xxxxxxxxxx** into that box (with no additional spaces – a common error!). This will take you to the correct evaluation. You are asked to input a given security number (to ensure that you are a person and not a computer) and then the statements appear one by one – click on the 'button' you think most appropriate.

Please **complete it in one go** without interruption (it has a 'timeout' mechanism – so if the screen stays still for a minute, you are ejected and your work lost). When prompted **select FULL report** (the code makes it free of charge to you). When prompted for your name – the report will produce your name exactly as you state it – so we always recommend **first name and surname**. It will then ask you for the e-mail address you want the report sent to. These reports are usually sent from EvaluationStore within 4 minutes. How long it takes to get to your in-box is dependent on a variety of factors including your IT set up.

If for any reason the report does not arrive, alert me by e-mail telling me the name you input – I can chase it. Fortunately this is a rare (>1%) occurrence.

#### Example wording for a High Performing Team report:

Please may I ask you to complete an on-line assessment about your team? It is anonymous, takes only 5 minutes and you get a copy of your (and only your) results. I get a consolidated, but anonymous report at the end. The report asks you to click and drag 20 statements into boxes which represent your assessment of your team – please put them where you really feel your team is.

Please log onto <u>www.EvaluationStore.com</u> and towards the top right there is a box for a code. Please cut & paste **xxxxxxxxx** into that box (with no additional spaces) – this is the report only for your team. You are asked to input a given security number (to ensure that you are a person and not a computer) and then the statements appear one by one – click and drag. Please **complete it in one go** without interruption (it has a 'timeout' mechanism – so if the screen stays still for a minute, you are ejected and your work lost).

At the end, it asks for the e-mail address to send your own version of the report to. It does not store this e-mail address, so you will not get future spam!

To view your codes (who has completed the evaluations, how many remain etc)

Click member sign in ·

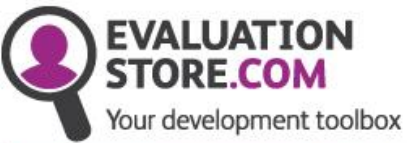

Understand yourself Understand others

Communicate better

We help you to

Perform better

HOME ABOUT US C

CONTACT NEWS

Member sign in

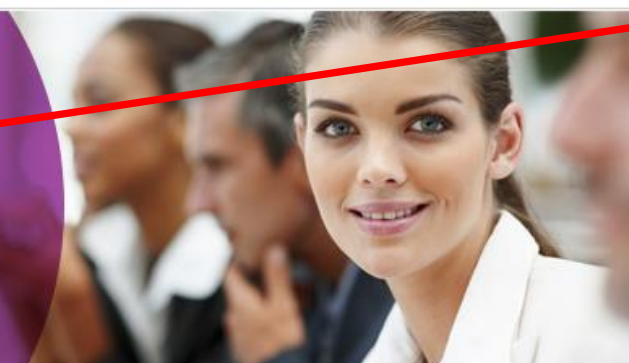

| Do you have an EvaluationS | tore.com code? |
|----------------------------|----------------|
| Enter code here            | → Start        |

At EvaluationStore.com we provide organisations, teams and individuals the opportunity to evaluate their effectiveness in a simple, quick, cost effective way.

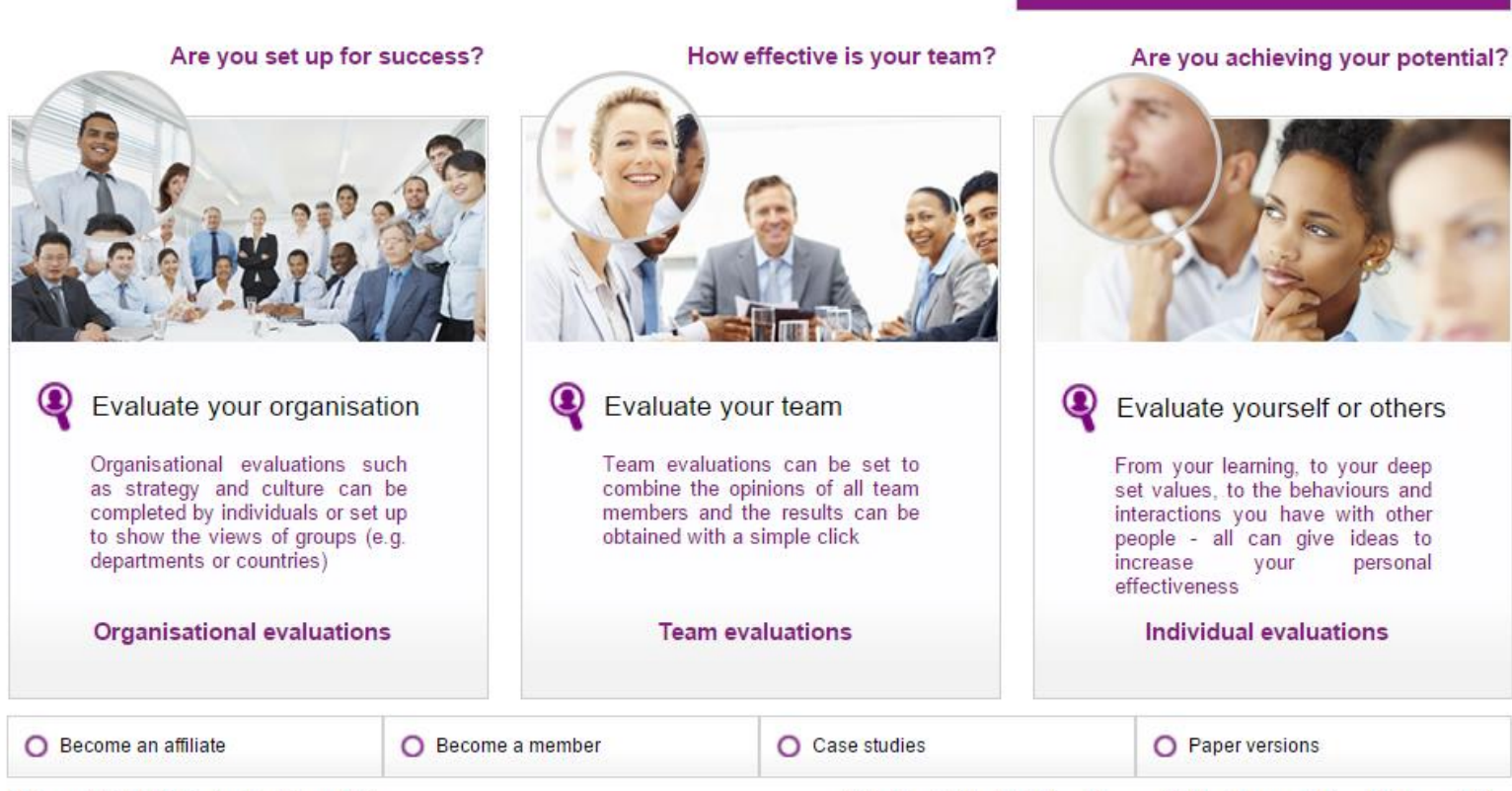

Copyright 2010 Evaluation Store PPL

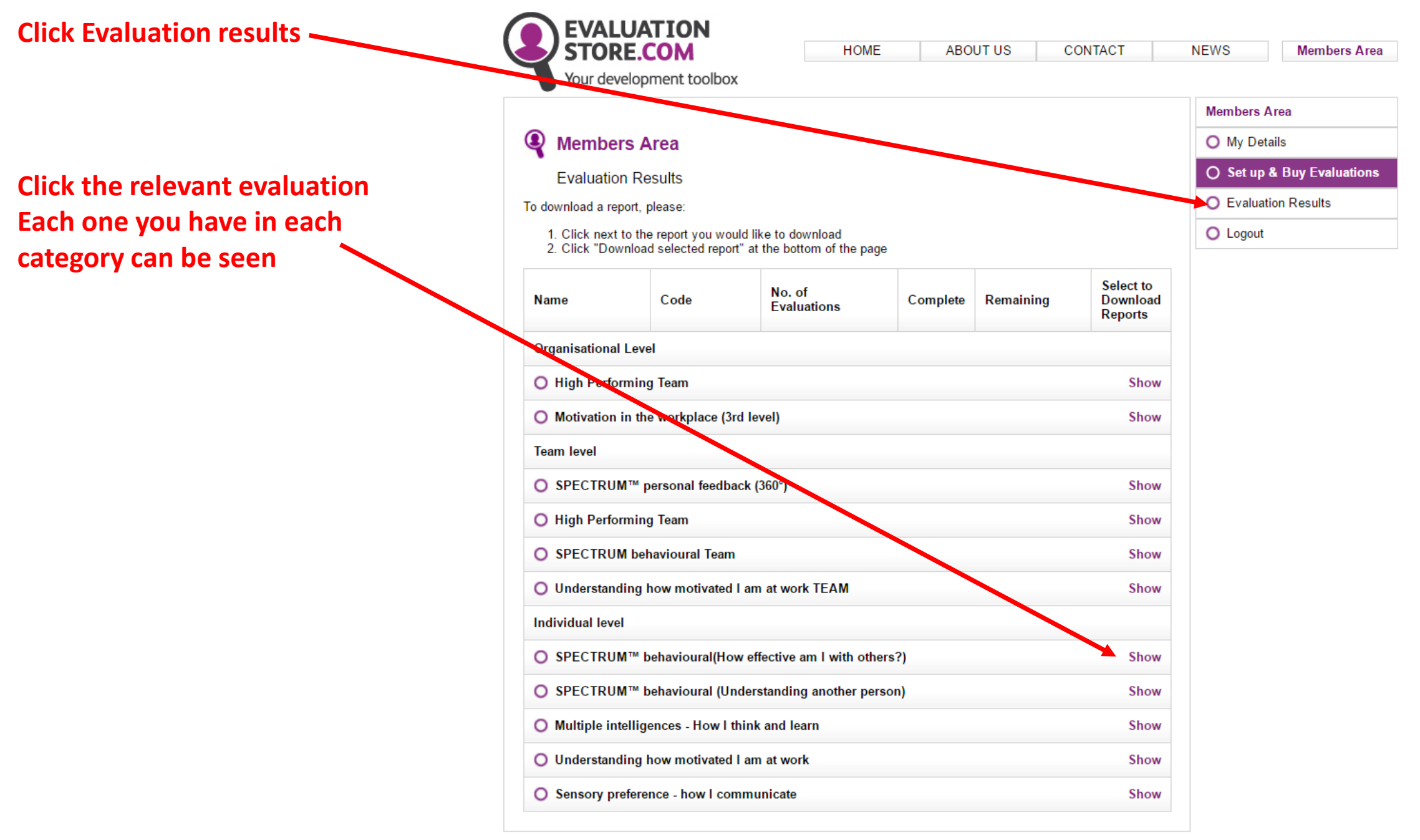

© Copyright 2010 Evaluation Store PPL

Terms of Use | Privacy Policy

If not complete, click 'view completed' for a list of who HAS completed the evaluation – chase others!

If complete, click the 'radio button' and then 'download for selected'. You will be asked which e-mail address you want the report to be sent to and it will arrive within a few minutes

#### Members Area O My Details O Set up & Buy Evaluations Evaluation Results O Evaluation Results To download a report, please: O Logout 1. Click next to the report you would like to download 2. Click "Download selected report" at the bottom of the page Select to No. of Name Code Complete Remaining Download Evaluations Reports Organisational Level O High Performing Team Show O Motivation in the workplace (3rd level) Show Team level O SPECTRUM<sup>™</sup> personal feedback (360°) Show O High Performing Team Show O SPECTRUM behavioural Team Show O Understanding how motivated I am at work TEAM Show Individual level O SPECTROM™ behavioural(How effective am I with others?) Show O SPECTRUM<sup>™</sup> behavioural (Understanding another person) Show O Multiple intelligences - How I think and learn Show O Understanding how motivated I am at work Hide Not test motiva complete 2 $\bigcirc$ 0Mfli45tLZo9 [Del] 10 evaluations View completed Not Spectrum code for UruHcW6AfwbR complete 95 100 general use [Del] View completed Not 6z0bDTMUsHcC Motivation free 250 complete 250 242 $\bigcirc$ 2017NewYear [Del] View pateld Download for selected